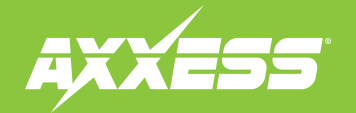

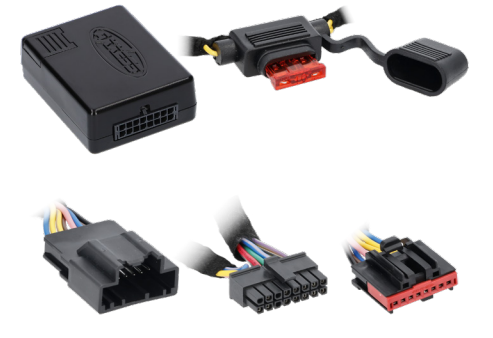

# Output Generator Fits Select Ford Models 2020-2024

Visit AxxessInterfaces.com for more detailed information about the product and up-to-date vehicle specific applications

#### **INTERFACE FEATURES**

- Provides popular trigger outputs for adding up to eight aftermarket accessories (refer to next page for outputs)
- Outputs configurable via Axxess Updater Program for Windows®
- All outputs rated at 250mA
- Simple plug-n-play installation

#### **INTERFACE COMPONENTS**

- AXOG-FD1 Interface
- LD-FDCAN GEN1 Harness

#### APPLICATIONS

| Ford         |           |           |                    |  |
|--------------|-----------|-----------|--------------------|--|
| Bronco       | 2021-2022 | Explorer  | <br>Maverick       |  |
| Bronco Sport | 2021-2022 | F-150     | <br>Mustang        |  |
| Escape       | 2020-2022 | Lightning | <br>Mustang Mach E |  |

#### **TABLE OF CONTENTS**

| Introduction                    | 2 |
|---------------------------------|---|
| AXXESS Updater                  | 2 |
| AXOG Configuration              | 3 |
| Connection Locations            |   |
| Steering Column Control Module  | 4 |
| Connections: LD-FDCANG1 Harness | 5 |
| Detailed Instructions           | 7 |

#### **TOOLS & INSTALLATION ACCESSORIES REQUIRED**

| • Crimping tool and connectors, | or solder gun,           |
|---------------------------------|--------------------------|
| solder, and heat shrink         | <ul> <li>Tape</li> </ul> |

- Wire cutter
- Zip ties
- Micro-B USB cable\* (Axxess part # AXUSB-MCBL)

\* This or a suitable alternative is needed to program the device.

ATTENTION: With the key out of the ignition, disconnect the negative battery terminal before installing this product. Ensure that all installation connections, especially the air bag indicator lights, are plugged in before reconnecting the battery or cycling the ignition to test this product. NOTE: Refer also to the instructions included with the aftermarket accessory before installing this device.

#### AxxessInterfaces.com

# INTRODUCTION

**DOWNLOAD AXXESS UPDATER** 

The **AXOG-FD1** allows you to add up to eight accessory outputs to power your radar detector, aftermarket backup camera, or other devices with this output generator.

Accessory

• High beam

• Reverse

- Left turn signal
- Right turn signal
- Parking brake
- Illumination
- Vehicle speed

This product is designed to fit 2020-2024 Ford vehicles and is easy to install with plug-n-play wiring. Outputs can be remotely configured using the free downloadable <u>Axxess Updater</u> mobile app for smartphones and tablets.

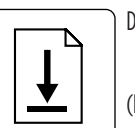

Download and install the **Axxess Updater** software program for Windows® from: axxessinterfaces.com/resources/updater-software

(Figure A)

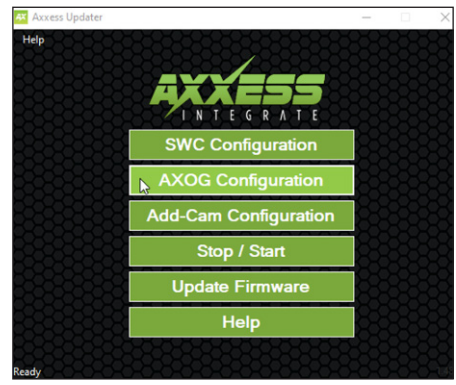

(Figure A) Main Screen

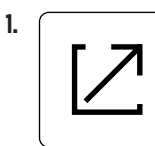

Open the **Axxess Updater** software program and wait until the word **Ready** is shown in the bottom left of the screen. Select **AXOG Configuration**. (Figure A)

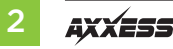

## **AXOG CONFIGURATION**

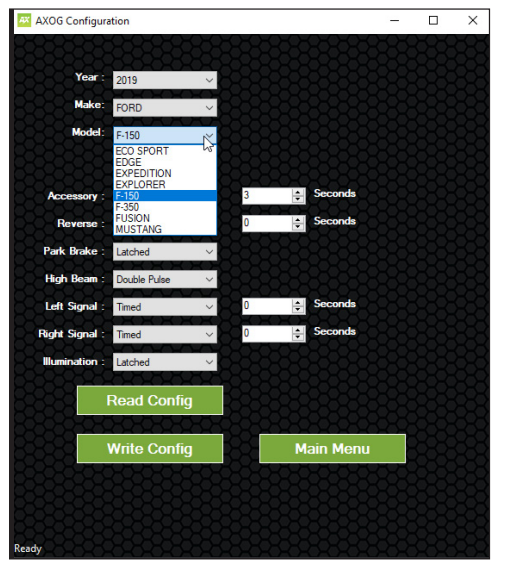

(Figure B)

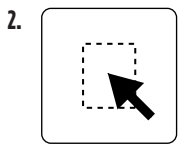

On the next screen that opens, select the year, make, and model of the vehicle, then configure your outputs being used. Connect the micro-B USB cable (sold separately) to the computer and AXOG-FD1 interface, then press **"Write Config"** (Figure B)

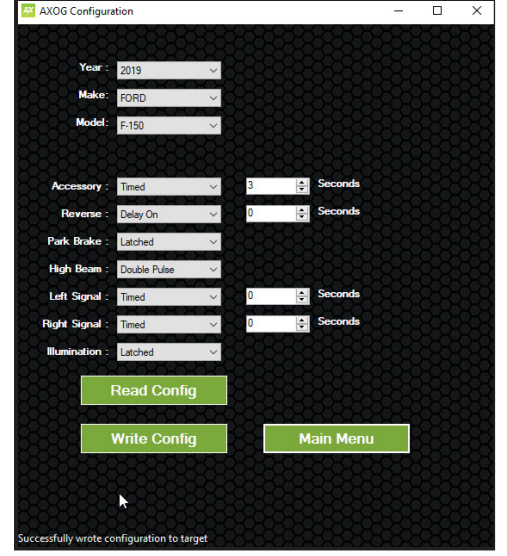

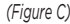

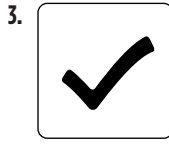

Once chosen outputs have been programmed you will get confirmation on the bottom left saying **"Successfully wrote configuration to target."** (Figure C)

# **CONNECTION LOCATIONS**

These vehicle's Steering Column Control Module (refer to vehicle's applicable harness used).

#### **Steering Column Control Module Connections**

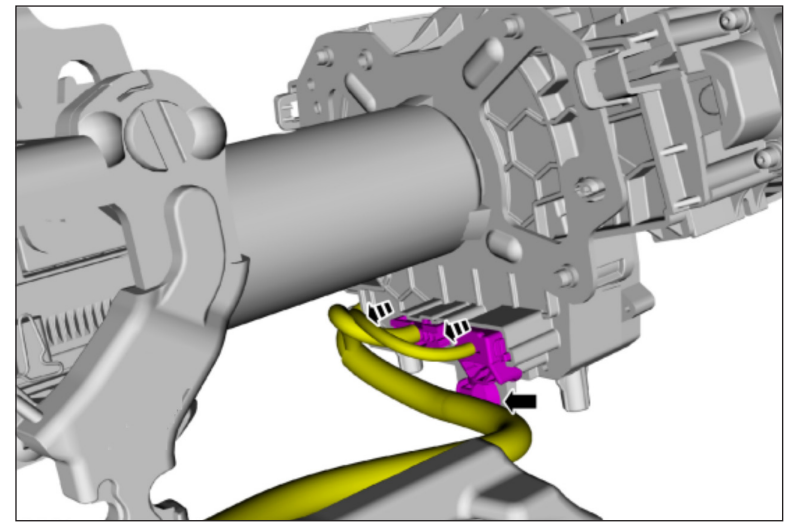

#### APPLICATIONS

#### Ford

| Bronco       | 2021-2022 |
|--------------|-----------|
| Bronco Sport | 2021-2022 |
| Escape       | 2020-2022 |

| Explorer  | 2020-2022 |
|-----------|-----------|
| F-150     | 2021-2022 |
| Lightning | 2022-2024 |

| Maverick       |           |
|----------------|-----------|
| Mustang        |           |
| Mustang Mach E | 2021-2022 |

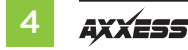

## **CONNECTIONS:LD-FDCANG1 HARNESS**

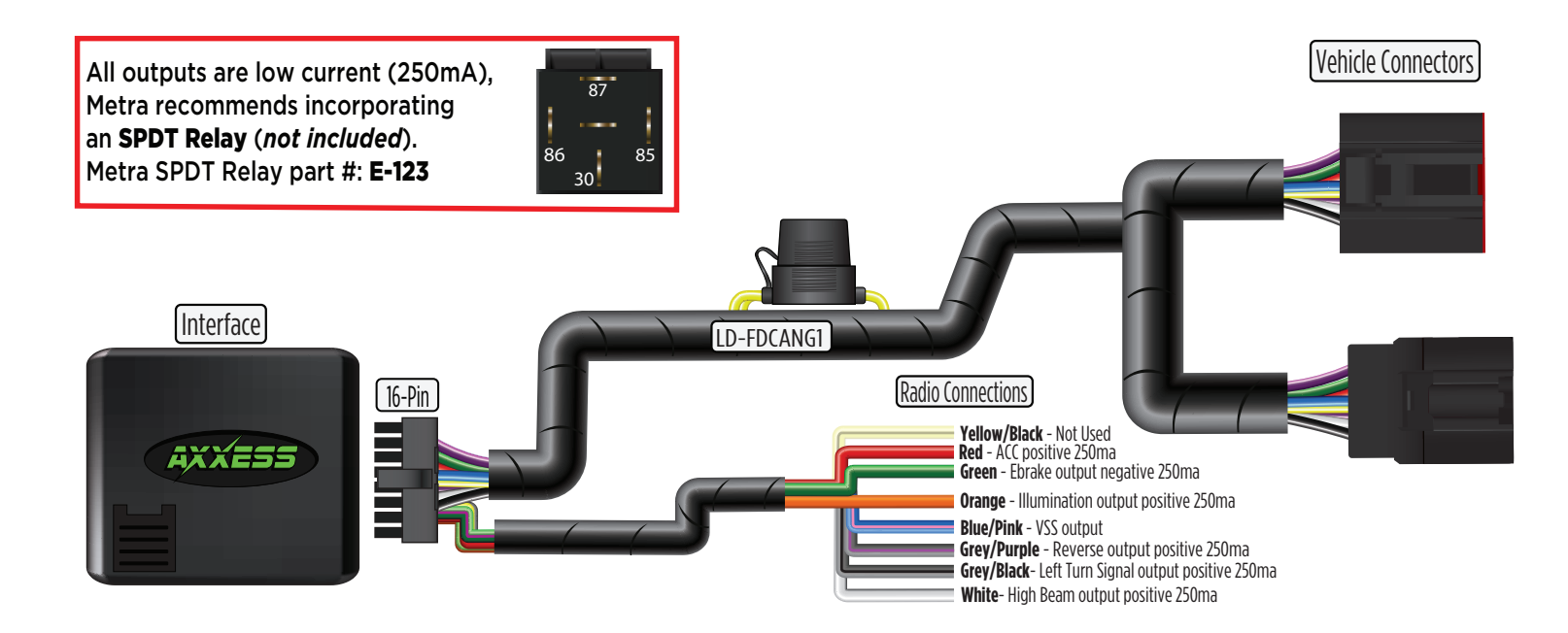

# DETAILED PROGRAM INSTRUCTIONS: AXXESS UPDATER

Download and install the Axxess Updater software program for Windows<sup>®</sup> from: axxessinterfaces.com/resources/updater-software

#### **AXOG Configuration**

- 1. After selecting "AXOG CONFIGURATION" (Figure A) the main portion of the screen will show a description of the mode, as well as descriptions of each of the settings to configure. (Figure B)
- 2. Select year, make and model of the vehicle being worked on. Adjust the settings with the number selectors on the right side of the screen. (Figure C)

3. Configure the outputs that are being used:

**Timed:** When the selected output is triggered. the output will turn on and stay on for the programmed time (0-1000 seconds).

Latched-ignition: When the selected output is triggered, the output will turn on and stays on continuously until the ignition is cycled.

Latched-CAN: When the selected output is triggered, the output will turn on and stays on continuously until the output is triggered to OFF.

AXOG Configuration

**Delay On:** When the selected output is triggered, the output will turn on after the designated time has expired. (0-1000\* seconds)

\* Reverse has a max timer of 120 seconds

Delay Off: When the Delay Off output is selected, the output will remain on for the programmed duration time (0-1000\* seconds).

**Double pulse:**\*\* When the high beam is toggled twice within 3 seconds, the output will turn on and stay on continuously until the high beam is toggled 2 more times.

AXOG Configuration

- 4. Read Config: Reads the current configuration from the AXOG.
- 5. Write Config: Writes the current configuration to the AXOG.
- 6. Main Menu: Returns to the main menu

Below is a list of programmable outputs that can be set.

Accessorv Reverse **Right Signal** Park Brake \*\*High Beam Left Signal Illumination

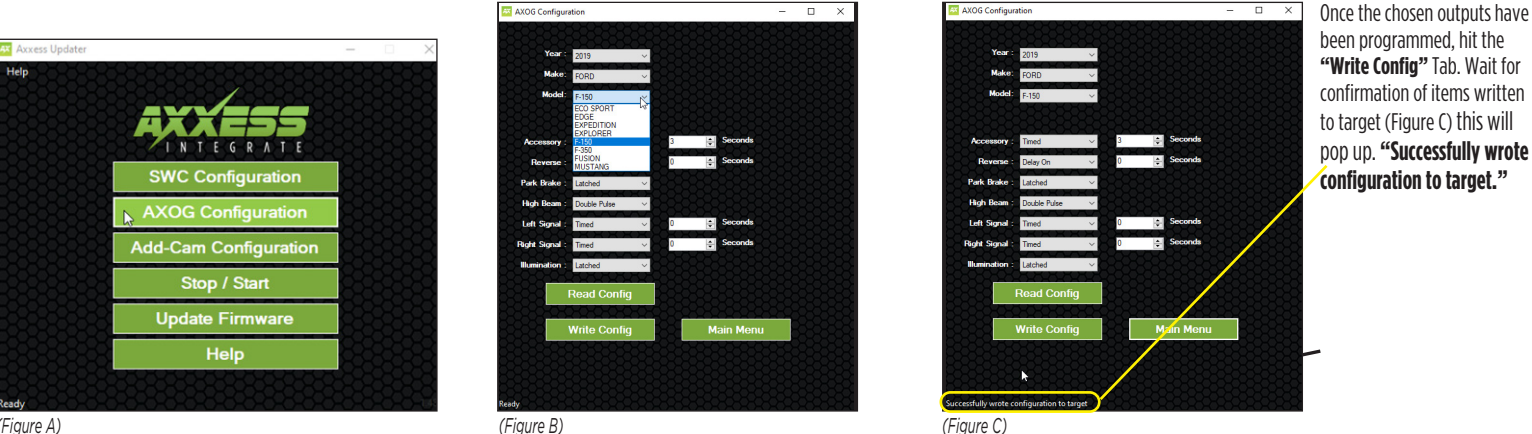

(Figure A)

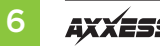

### **DETAILED PROGRAM INSTRUCTIONS: AXXESS UPDATER** CONT.

#### **Reading Configuration on Board**

#### Go into the AXOG CONFIGURATION and hit enter

Enter "Read Config" and connect micro USB to board. (Figure D)

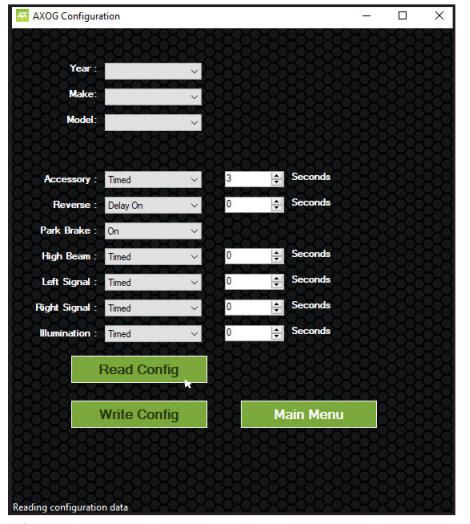

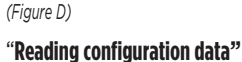

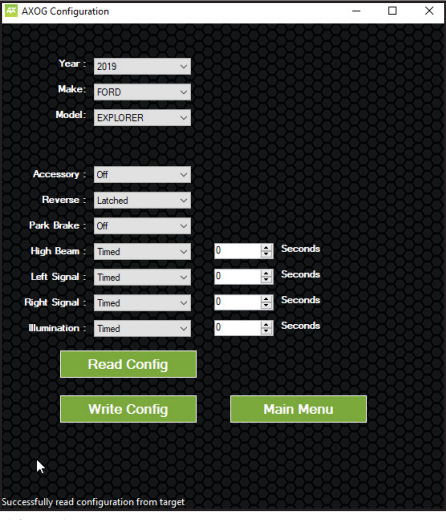

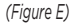

When "**Successfully read configuration from target**" pops up, your saved parameters will show.

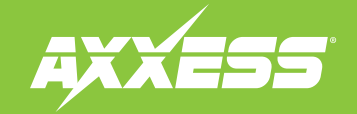

Having difficulties? We're here to help.

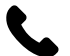

Contact our Tech Support line at: **386-257-1187** 

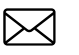

Or via email at: techsupport@metra-autosound.com

#### Tech Support Hours (Eastern Standard Time)

Monday - Friday: 9:00 AM - 7:00 PM Saturday: 10:00 AM - 5:00 PM Sunday: 10:00 AM - 4:00 PM

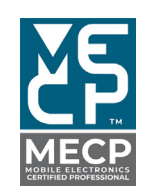

Metra recommends MECP certified technicians